# Hogan Lovells

# SYMANTEC VIP: SOFT TOKENS: HOME COMPUTER (WINDOWS OS)

#### CONTENTS

| Install Symantec VIP on your computer          | 1   |
|------------------------------------------------|-----|
| Register your computer with Symantec VIP       | 1   |
| Log on to HL Access Portal                     | . 1 |
| Log on to Remote Office                        | . 2 |
| Log on to Outlook on the web (Outlook webmail) | . 2 |
| Log on to other applications: Chrome River, my |     |
| Choice and my Financial Wellbeing              | 3   |

#### **INTRODUCTION**

This guide explains how to install, register and use the Symantec VIP soft token on your home computer (Windows OS). With your soft token you can log on to the **HL Access Portal**, **Remote Office**, **Outlook on the web** or other applications such as **Chrome River**, *my Choice* and *my Financial Wellbeing*.

The process includes the following steps:

- 1. Download the **Symantec VIP** app to the computer.
- 2. Register the device with Symantec VIP by contacting the **Technology Support** team.
- Access the HL Access Portal, Remote Office, Outlook on the web or other applications (for example, my Choice) using the soft token on your computer.

## INSTALL SYMANTEC VIP ON YOUR COMPUTER

- 1. Launch the internet browser and go to: https://vip.symantec.com/
- 2. Click DOWNLOAD.
- 3. From the Choose your options dialog, under VIP Access for Computer, click Windows.

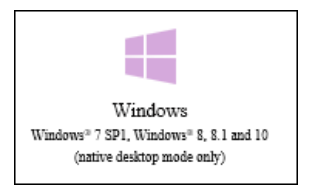

4. A message will display prompting you to run or save **VIPAccessSetup.exe**, click **Save**.

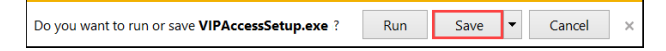

- 5. Once the file has been saved, click **Open folder**.
- 6. Double-click **VIPAccessSetup** (this may display as **VIPAccessSetup.exe**).
- 7. A Do you want to allow this app to make changes to your device? message displays, click Yes.

Quick Reference Guide

- 8. From the Welcome to the VIP Access Setup Wizard screen, click Next.
- From the License Agreement screen, select the I accept the terms in the license agreement option.
- 10. Click Next.
- 11. From the Select Install Location screen, click Next.
- 12. Click Install.
- 13. Click Finish.
- Once installed, the VIP Access application icon displays on the desktop.

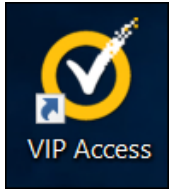

REGISTER YOUR COMPUTER WITH SYMANTEC VIP

Contact the **Technology Support** team to register your device with Symantec VIP.

- For International LLP: dial extension 5000 or + 44 (0) 207 296 5000
- For U.S. LLP: dial extension 5911 or +1 202 637 5911.

(1) Up to five different devices can be registered.

#### LOG ON TO HL ACCESS PORTAL

The **Hogan Lovells Access Portal** provides easy access to Hogan Lovells remote working and web applications.

#### To log on to HL Access Portal:

1. From the desktop, double-click **VIP Access** to open the application.

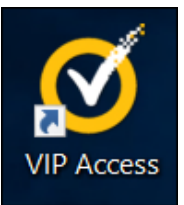

(i) You will need the six digit **Security Code** from your Symantec VIP token to log on to the **HL Access Portal**.

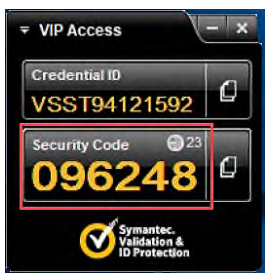

2. Launch the internet browser and go to <u>http://hlaccess.hoganlovells.com</u>.

(i) The Secure Logon for Hogan Lovells LLP screen displays.

| Hogan<br>Lovells HL Access portal |  |  |
|-----------------------------------|--|--|
| Secure Logon                      |  |  |
| for Hogan Lovells LLP             |  |  |
| Domain\Username                   |  |  |
|                                   |  |  |
| Security Code                     |  |  |
| Sign in                           |  |  |

3. Enter the following details to log on:

| Domain\Username | <ul> <li>For HLI LLP users: Type<br/>adslocal\network<br/>username, for example,<br/>adslocal\millerar</li> </ul> |  |
|-----------------|----------------------------------------------------------------------------------------------------|--|
|                 | <ul> <li>For HLUS LLP users:<br/>Type hh\network<br/>username, for example,<br/>hh\smithjo.</li> </ul>            |  |
| Password        | Enter your <b>network</b><br>password.                                                                            |  |
| Security Code   | Enter the six digit code from your <b>Symantec VIP</b> token.                                                     |  |

- 4. Press Enter or click Sign in.
- (i) Once logged in, the **HL Access Portal Home** screen displays.

| Hogan<br>Lovells HL Access por | tal                |               | $\bigcirc$ |
|--------------------------------|--------------------|---------------|------------|
|                                |                    |               | Help       |
| Remote Working                 |                    |               |            |
| Gitrix                         | Outlook on the web | HL Global     |            |
| HL Search                      | Mimecast           |               |            |
| Practice Applications          |                    |               |            |
| 🕢 Anaqua                       | 😂 Cael             | Q Collaborati | e inti     |
| Q Collaborate US               | Q Engage           | FT FileTrail  |            |

5. To access an application, click the required application icon to launch it.

#### LOG ON TO REMOTE OFFICE

Remote Office (Citrix) enables you to work with many of the firm's systems (including Outlook, HLGlobal and the Document Management System) when you are away from the office.

It is important that the most current Citrix client file is installed to ensure that all systems work correctly within the Citrix environment. For more information on installing the Citrix client, refer to the supporting material which can be found on the <u>Remote Working Support Documents</u> site.

#### To log on to Remote Office:

- 1. Follow steps 1 to 4 in the Log on to HL Access Portal section on page 1.
- 2. From the HL Access Portal, under the Remote Working section, click Citrix.

| Remote Working - |                    |
|------------------|--------------------|
| Citrix           | Outlook on the web |

From the Citrix Storefront screen, click once on the published desktop you wish to use, for example, EUE Desktop.

| Citrix <b>StoreFront</b> | FAVORITES | DESKTOPS | APPS      |
|--------------------------|-----------|----------|-----------|
| EUE Desktop              | Details   | E        | UE715Test |

- Refer to the relevant guides below for more information on using Remote Office:
  - Remote Working Using Remote Office -Windows PC guide
  - Remote Working Using Remote Office -<u>Apple MAC guide</u>

#### LOG ON TO OUTLOOK ON THE WEB (OUTLOOK WEBMAIL)

If you only require access to your Outlook emails, you can log on to **Outlook on the web** (Outlook webmail):

 Follow steps 1 to 4 in the Log on to HL Access Portal section on page 1. 2. From the HL Access Portal, under the Remote Working section, click Outlook on the web.

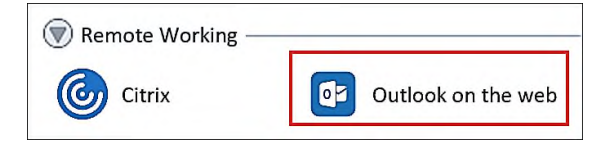

(i) The **Outlook on the web home** screen displays where you will have access to your outlook emails.

### LOG ON TO OTHER APPLICATIONS: CHROME RIVER, MY CHOICE AND MY FINANCIAL WELLBEING

You can log onto applications such as **Chrome River**, *my Choice* and *my Financial Wellbeing* via the **HL** Access Portal or via the relevant URLs.

#### LOG ON VIA THE HL ACCESS PORTAL

- 1. Follow steps 1 to 4 in the Log on to HL Access Portal section on page 1.
- 2. From the **HL Access Portal**, under the **Admin Applications** section, click the required application.

| APPLICATION  | DESCRIPTION                                         |  |
|--------------|-----------------------------------------------------|--|
| Chrome River | HLI LLP users: click the                            |  |
|              | Chrome River INTL                                   |  |
|              | to launch the application.                          |  |
|              | HLUS LLP users: click the                           |  |
|              | Chrome River US                                     |  |
|              | launch the application.                             |  |
| my Choice    | HLI LLP users only: click the                       |  |
|              | <i>Choice</i> page.                                 |  |
| my Financial | HLI LLP users only: click the                       |  |
| wenbeing     | HL My Financial Wellbeing                           |  |
|              | launch the <b>my Financial Wellbeing</b><br>portal. |  |

You are logged in automatically and the home page for the relevant application displays.

- (i) When launching **Chrome River** for the first time, **Adobe Flash Player** will need to be installed. The following dialogs will display:
  - a) System Setup dialog: click Next.

| ome River needs<br>nputer. To begin<br>al Storage on the                                           | to store your i<br>initial setup, ple                                                 | nformation<br>ase selec                                                                                                    | t 'Allow' for                                                                                                    |
|----------------------------------------------------------------------------------------------------|---------------------------------------------------------------------------------------|----------------------------------------------------------------------------------------------------|----------------------------------------------------------------------------------------------------|
| ge below.<br>Adobe Flash Play<br>Local Storage<br>www.chromerive<br>permission to sto<br>computer. | er Settings<br>er.com is request<br>pre information                                   | ting<br>on your                                                                                                    |                                                                                                    |
|                                                                                                    | Adobe Flash Play<br>Local Storage<br>www.chromerive<br>permission to sto<br>computer. | Adobe Flash Player Settings<br>Local Storage<br>www.chrometiver.com is request<br>permission to store information<br>computer. | Adobe Flash Player Settings<br>Local Storage @<br>www.bhomerive.com is requesting<br>permission to store information on your<br>computer. |

b) Adobe Flash Player Settings dialog: click Allow.

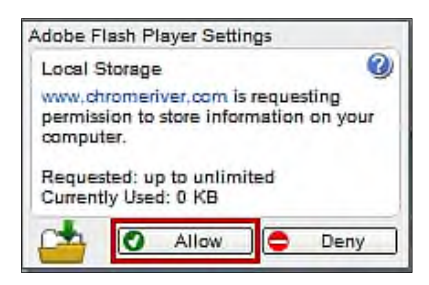

Once logged on, the Dashboard displays.

#### LOG ON THE RELEVANT URLS

- 1. Launch Internet Explorer.
- Enter the relevant URL for the application you wish to access. Refer to the below table for the URL details:

| APPLICATION               | URL                                               |
|---------------------------|---------------------------------------------------|
| Chrome River<br>(HLI)     | http://chromeriverintl.hoganlovells.com           |
| Chrome River<br>(HLUS)    | http://chromeriverus.hoganlovells.com             |
| my Choice                 | https://mychoice.hoganlovells.com                 |
| my Financial<br>Wellbeing | https://myfinancialwellbeing.hoganlovells<br>.com |

(i) The Secure Logon for Hogan Lovells screen displays.

| Hogan<br>Lovells | HL Access portal |  |  |
|------------------|------------------|--|--|
| Secure Log       | gon              |  |  |
| for Hogan        | Lovells LLP      |  |  |
| Domain\User      | name             |  |  |
| Security Code    |                  |  |  |
| Sign in          |                  |  |  |

3. Enter the following details to log on:

| Domain\Username | <ul> <li>For HLI LLP users: Type<br/>adslocal/network<br/>username, for example,<br/>adslocal/millerar</li> </ul> |  |
|-----------------|----------------------------------------------------------------------------------------------------|--|
|                 | <ul> <li>For HLUS LLP users:<br/>Type hh\network<br/>username, for example,<br/>hh\smithjo.</li> </ul>            |  |
| Password        | Enter your <b>network</b> password.                                                                               |  |
| Security Code   | Enter the six digit code from your <b>Symantec VIP</b> token.                                                     |  |

- 4. Press Enter or click Sign in.
- (1) The home page for the relevant application will display.
- (i) When launching **Chrome River** for the first time, **Adobe Flash Player** will need to be installed. The following dialogs will display:
  - a) System Setup dialog: click Next.

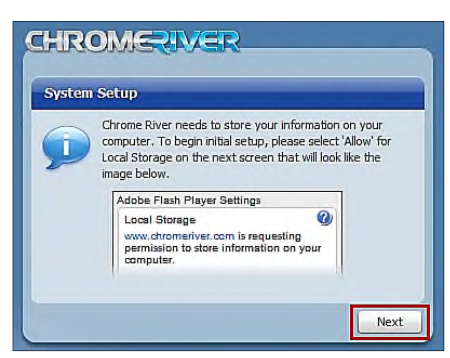

b) Adobe Flash Player Settings dialog: click Allow.

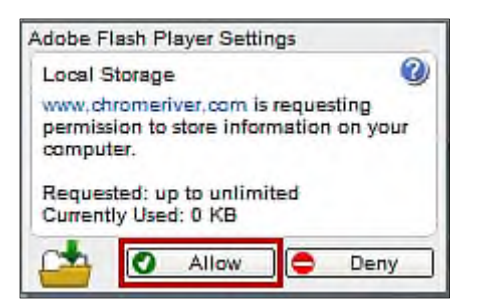

Once logged on, the **Dashboard** displays.